Драги ученици,

Потребно је да пратите следеће кораке да би сте приступили Гугл учионици.

1. Отворите Gmail налог.

НАПОМЕНА: Могућ је приступ Гугл учионици и са других налога, али ћете са Gmail налогом то сигурно постићи.

Потребно је да се Gmail налог креирате тако, да користите ваше име и презиме да бих могла да вас разликујем.

Упутство за креирање Gmail налога налази се на линку који вам прилажем:

КРЕИРАЊЕ GMAIL НАЛОГА

https://www.youtube.com/watch?v=s8zQ5OYxAPs

2. Када успешно креирате налог, потребно је да прочитате упутство са насловом "ПРИСТУПАЊЕ ГУГЛ УЧИОНИЦИ", које вам се налази на школском сајту.

Шифре за приступ Гугл учионици по одељењима су:

- 1) IV1 Шифра је : mcba2vs
- 2) IV2 Шифра je : bzlg7tf

3. Након успешне пријаве следите упутства из Гугл учионице. Упутство за предају рада са насловом "ПРЕДАЈА РАДА (ДОМАЋЕГ ЗАДАТКА)", вам се налази на школском сајту.

Срећно!

наставница

Јасна Ристић